Nixfarma

# Butlletí Setmanal

JORNADA LABORAL III

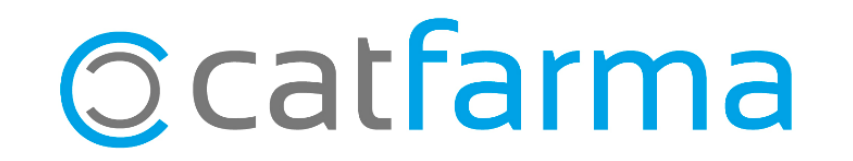

En els butlletins anteriors hem vist com donar d'alta els treballadors per fer els registre d'entrada i sortida. (<u>veure butlletí</u>) i com modificar o corregir qualsevol incidència. (<u>veure butlletí</u>)

Aquesta setmana veurem com consultar i obtenir els informes de jornada laboral de cadascun dels treballadors de la farmàcia amb **Nixfarma**.

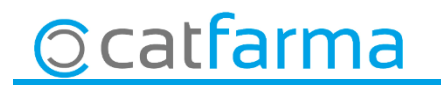

· Per veure l'estat dels registres accedim a Gestió  $\rightarrow$  Jornada Laboral  $\rightarrow$  Consulta jornada laboral:

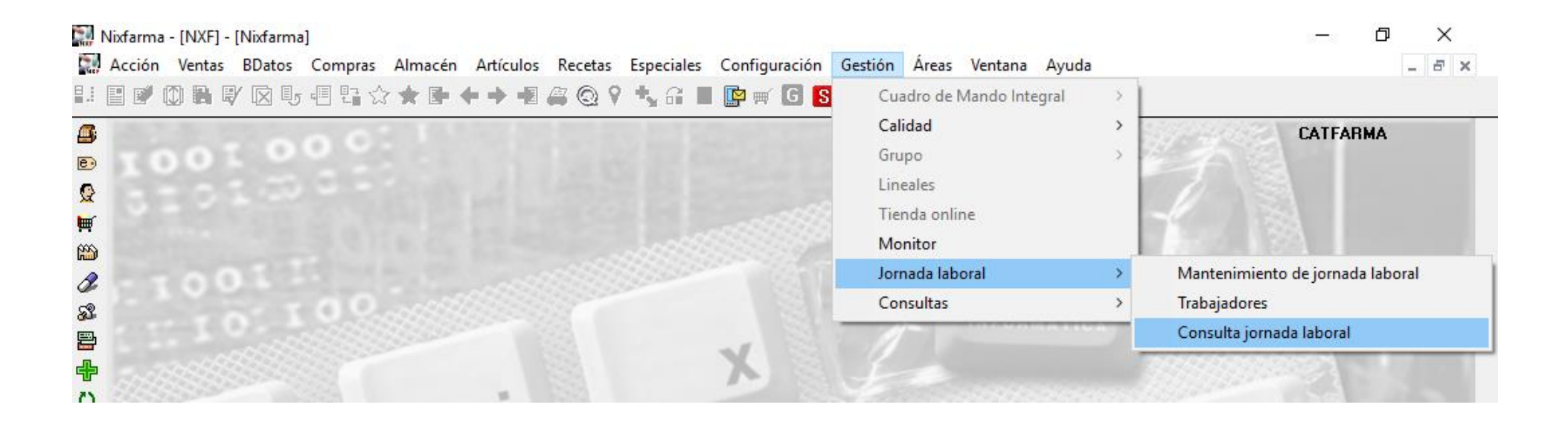

3

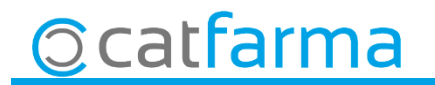

· Per defecte es presenten tots els registres del mes actual.

| Image: Image: | Consulta jornada laboral                                                                                                    |                                                                                                    | CATFARMA<br>24/05/2019                                                                                                    |        |  |
|----------------------------------------------------------------------------------------------------|----------------------------------------------------------------------------------------------------|----------------------------------------------------------------------------------------------------|----------------------------------------------------------------------------------------------------|--------|--|
| N       Acelidos       Nexter       Techa sita       Fecha sita       Fecha sita <th cold<="" td=""><td>Desde 01/05/2019 28 Hasta 31/05/2019 28 E</td><td>Empresa 📃 💽<br/>Horas Extras 📄 Incompletas</td><td>Buscar</td><td></td></th>                                                                                                    | <td>Desde 01/05/2019 28 Hasta 31/05/2019 28 E</td> <td>Empresa 📃 💽<br/>Horas Extras 📄 Incompletas</td> <td>Buscar</td> <td></td>                                                                                                    | Desde 01/05/2019 28 Hasta 31/05/2019 28 E                                                                                                    | Empresa 📃 💽<br>Horas Extras 📄 Incompletas                                                                                                    | Buscar |  |
| Ocatfarma Detall dels registres d'entrada<br>i sortida.                                                                                                    | Nif         Apellidos           987654321B         GUILLEN           345678901D         LLOPIS PEREZ           654987321E         MARQUEZ SALLELL           234567890C         RAMIREZ PUJOL           123456789A         RODRÍGUEZ SÁNCHEZ           Fecha entrada         Fecha salida         Extras         Horas           13/05/2019         99:00         13/05/2019         17:00         8,00           14/05/2019         09:00         14/05/2019         17:00         8,00           15/05/2019         09:00         15/05/2019         17:00         8,00           16/05/2019         09:00         15/05/2019         17:00         8,00           16/05/2019         09:00         17/05/2019         17:00         8,00           17/05/2019         09:00         17/05/2019         17:00         8,00           18/05/2019         09:00         18/05/2019         17:00         8,00           20/05/2019         09:00         21/05/2019         17:00         8,00           21/05/2019         09:00         22/05/2019         17:00         8,00           21/05/2019         09:00         22/05/2019         17:00         8,00           22/05/2019 | Nombre         Fecha alta         Fecha baja         Horas           CARLOS         01/09/2008         96,12           MARIA         01/09/2008         8,08           CARIME         01/09/2008         6           GEMMA         01/09/2008         8,62           ALEX         01/09/2008         8,62           Alex         01/09/2008         0.00           Año         Mes         Horas         Horas extras           2019 Mayo         96,12         0,00           Año         Incomplete alter         1         1           Image: Strain alter         Image: Strain alter         1         1           Image: Strain alter         Image: Strain alter         1         1           Image: Strain alter         Image: Strain alter         1         1           Image: Strain alter         Image: Strain alter         1         1           Image: Strain alter         Image: Strain alter         1         1           Image: Strain alter         Image: Strain alter         1         1           Image: Strain alter         Image: Strain alter         1         1           Image: Strain alter         Image: Strain alter         1         1 <tr< th=""><th>Heras extras incompt<br/>2 0.00<br/>2 0.00</th><th>de</th></tr<> | Heras extras incompt<br>2 0.00<br>2 0.00 | de     |  |
|                                                                                                    | ©catfarma                                                                                                    | Detall dels registres d'er<br>i sortida.                                                                                                    | entrada                                                                                                    |        |  |

- Per imprimir el registre de jornada laboral mensual per treballador farem clic a **Imprimir** 🕮 :

| 🔛 Imprimir informe |                                                              | ×                              |
|--------------------|--------------------------------------------------------------|--------------------------------|
| 4                  | <ul> <li>Todos</li> <li>Selección</li> <li>Actual</li> </ul> | <u>18</u>                      |
| Personalización    | ajador 📃 Con deta                                            | alle                           |
| Registro jornada   | laboral Fecha impre                                          | sión 24/05/2019 📆              |
| <u>I</u> mprimir   | 1                                                            | <u>V</u> isor <u>C</u> ancelar |

Per defecte, amb aquestes opcions, imprimirà tots els treballadors i traurà el registre de la jornada per cadascun dels treballadors.

| D:       |              |                                         |                             |              |                |           |                            |                      | 1           |
|----------|--------------|-----------------------------------------|-----------------------------|--------------|----------------|-----------|----------------------------|----------------------|-------------|
| Dia      | Jornac       | la Ordinaria                            |                             | Horas        | Jornada E      | traordi   | nana                       |                      | Horas       |
| <u> </u> | 2            |                                         |                             |              |                |           |                            |                      |             |
|          |              |                                         |                             |              |                |           |                            |                      | _           |
|          |              |                                         |                             |              |                |           |                            |                      |             |
|          | <u> </u>     |                                         |                             |              |                |           |                            |                      |             |
|          | 2            |                                         |                             |              |                |           |                            |                      |             |
| <u> </u> |              |                                         |                             |              |                |           |                            |                      |             |
|          | 1            |                                         |                             |              |                |           |                            |                      |             |
|          | 5            |                                         |                             |              |                |           |                            |                      |             |
|          |              |                                         |                             |              |                |           |                            |                      |             |
| 10       |              |                                         |                             |              |                |           |                            |                      |             |
| 1        | 1            |                                         |                             |              |                |           |                            |                      |             |
| 12       | 2            |                                         |                             |              |                |           |                            |                      |             |
| 1:       | 309:00-1     | 7:00                                    |                             | 8,00         | 2              |           |                            |                      |             |
| 14       | 109:00-1     | 7:00                                    |                             | 8,00         |                |           |                            |                      |             |
| 1        | 509:00-1     | 7:00                                    |                             | 8,00         |                |           |                            |                      |             |
| 16       | 608:53-1     | 3:00 / 17:00-21:00                      |                             | 8,12         | 2              |           |                            |                      |             |
| 17       | 709:00-1     | 7:00                                    |                             | 8,00         | )              |           |                            |                      |             |
| 18       | 309:00-1     | 7:00                                    |                             | 8,00         |                |           |                            |                      |             |
| 19       | 909:00-1     | 7:00                                    |                             | 8,00         |                |           |                            |                      |             |
| 20       | 09:00-1      | 7:00                                    |                             | 8,00         | )              |           |                            |                      |             |
| 2        | 109:00-1     | 7:00                                    |                             | 8,00         | 0              |           |                            |                      |             |
| 23       | 209:00-1     | 7:00                                    |                             | 8,00         | 0              |           |                            |                      |             |
| 23       | 309:00-1     | 7:00                                    |                             | 8,00         |                |           |                            |                      |             |
| 24       | \$09:00-1    | 7:00                                    |                             | 8,00         |                |           |                            |                      |             |
| 2        | 5            |                                         |                             |              |                |           |                            |                      |             |
| 20       | 5            |                                         |                             |              |                |           |                            |                      |             |
| 2        | 7            |                                         |                             |              |                |           |                            |                      |             |
| 21       | 3            |                                         |                             |              |                |           |                            |                      |             |
| 29       | 9            |                                         |                             |              |                |           |                            |                      |             |
| 30       | þ            |                                         |                             |              |                |           |                            |                      |             |
| 3        | 1            |                                         |                             |              |                |           |                            |                      |             |
|          |              |                                         | Total                       | 96.12        | 2              |           |                            |                      | 0.0         |
|          |              |                                         | Total                       | 50,12        | ]              |           |                            |                      | 0,0         |
|          |              |                                         |                             |              |                |           |                            |                      |             |
| En c     | umplimien    | to de la obligación establecida en el A | rt. 35.5 del Real Decreto L | egislativo 2 | /2015 de 23 de | octubre y | modificado en el Real Decr | reto Legislativo 8/2 | 019 de 8 de |
| mara     | zo, por el q | ue se aprueba el texto refundido de la  | Ley del Estatuto de los Tr  | abajadores.  |                | -         |                            |                      |             |
| Firn     | na y sello   | de la Empresa                           |                             | I '          | -irma del Trab | ajador    |                            |                      |             |
|          |              |                                         |                             |              |                |           |                            |                      |             |
|          |              |                                         |                             |              |                |           |                            |                      |             |

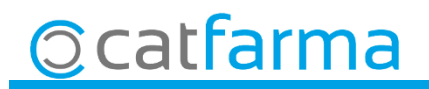

• Ara per imprimir el resum mensual per treballador farem clic a Imprimir 🚘 :

| 🔛 Imprimir inform                                           | ne                  |                                              | ×         |
|-------------------------------------------------------------|---------------------|----------------------------------------------|-----------|
| 4                                                           | •                   | <u>T</u> odos<br><u>S</u> elección<br>Actual | <u>88</u> |
| <ul> <li>Personalización</li> <li>Registro por t</li> </ul> | rabajador           | 🖵 Con detalle                                |           |
| ☐ Registro jorna ✓ Resumen mer                              | da laboral<br>nsual | Fecha impresión 24/05/20<br>Número de copias | 19 🛃      |
| <u>I</u> mprimir                                            |                     | <u>V</u> isor <u>C</u>                       | ancelar   |

Per defecte amb aquestes opcions imprimirà tots els treballadors i traurà el resum mensual de cadascun dels treballadors.

|                    | esa                 | CATFARMA                                                     |                                                                   |                                                                                               |
|--------------------|---------------------|--------------------------------------------------------------|-------------------------------------------------------------------|-----------------------------------------------------------------------------------------------|
| Nif                |                     | NIF EMP1                                                     |                                                                   |                                                                                               |
| Trabaj             | ador                | CARLOS GUILLEN                                               |                                                                   |                                                                                               |
| Nif                |                     |                                                              |                                                                   |                                                                                               |
| Period             | 0                   | 05/2019                                                      |                                                                   |                                                                                               |
| En el pr           | resente             | documento le detallamos e                                    | el total de horas ordinarias y                                    | extraordinarias realizadas en este periodo, c                                                 |
| acuerdo<br>aprobad | a lo es<br>lo por R | tablecido en el artículo 35,<br>eal Decreto Legislativo 2/20 | , apartado 5 del texto refundi<br>015, de 23 de octubre y modifio | do de la Ley del Estatuto de los trabajadore<br>cado en el Real Decreto Legislativo 8/2019 de |
|                    | 20.                 |                                                              |                                                                   |                                                                                               |
|                    |                     |                                                              |                                                                   |                                                                                               |
|                    |                     | Horas ordinarias                                             | Horas extraordinarias                                             | ]                                                                                             |
|                    | Total               | Horas ordinarias<br>96,12                                    | Horas extraordinarias                                             | ]                                                                                             |
|                    | Total               | Horas ordinarias<br>96,12                                    | Horas extraordinarias                                             | ]                                                                                             |
|                    | Total               | Horas ordinarias<br>96,12                                    | Horas extraordinarias                                             |                                                                                               |
|                    | Total               | Horas ordinarias<br>96,12                                    | Horas extraordinarias                                             |                                                                                               |
|                    | Total               | Horas ordinarias<br>96,12                                    | Horas extraordinarias                                             |                                                                                               |
|                    | Total               | Horas ordinarias<br>96,12                                    | Horas extraordinarias                                             |                                                                                               |

6

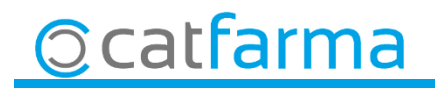

| 🔛 Imprimir informe                                                    | X                                                   |
|-----------------------------------------------------------------------|-----------------------------------------------------|
| 4                                                                     | • Todos 🔀                                           |
| <ul> <li>Personalización</li> <li>Registro por trabajador</li> </ul>  | Con detalle                                         |
| <ul> <li>Registro jornada laboral</li> <li>Resumen mensual</li> </ul> | Fecha impresión 24/05/2019 25<br>Número de copias 1 |
| Imprimir                                                              | <u>V</u> isor <u>C</u> ancelar                      |

Per defecte amb aquestes opcions imprimirà tots els treballadors i traurà el detall mensual de cadascun dels treballadors.

| De MAYO          | a MAYO           | IOF         |        |        |            | (<br>divendres, 24 | CATFA<br>maig de | RMA<br>e 2019 |       |
|------------------|------------------|-------------|--------|--------|------------|--------------------|------------------|---------------|-------|
| lif Ape          | lidos            |             | Nombre |        | Fecha alta | Fecha baja         | Horas            | Extras        | Total |
| GUI              | LEN              |             | CARLOS |        | 01/09/2008 |                    | 8,08             | 0,00          | 8,08  |
| Entrada          | Salida           | Horas Extra | Mes    |        | Horas      | Horas extra        |                  | Total         | Días  |
| 13/05/2019 09:00 | 13/05/2019 17:00 | 8,00        | Mayo   |        | 96,12      | 0,00               |                  | 96,12         | 12    |
| 14/05/2019 09:00 | 14/05/2019 17:00 | 8,00        |        | Tatala | 00.10      | 0.00               |                  | 00.10         | 10    |
| 15/05/2019 09:00 | 15/05/2019 17:00 | 8,00        |        | Total: | 96,12      | 0,00               |                  | 96,12         | 12    |
| 16/05/2019 08:53 | 16/05/2019 13:00 | 4,12        |        |        |            |                    |                  |               |       |
| 16/05/2019 17:00 | 16/05/2019 21:00 | 4,00        |        |        |            |                    |                  |               |       |
| 17/05/2019 09:00 | 17/05/2019 17:00 | 8,00        |        |        |            |                    |                  |               |       |
| 18/05/2019 09:00 | 18/05/2019 17:00 | 8,00        |        |        |            |                    |                  |               |       |
| 19/05/2019 09:00 | 19/05/2019 17:00 | 8,00        |        |        |            |                    |                  |               |       |
| 20/05/2019 09:00 | 20/05/2019 17:00 | 8,00        |        |        |            |                    |                  |               |       |
| 21/05/2019 09:00 | 21/05/2019 17:00 | 8,00        |        |        |            |                    |                  |               |       |
| 22/05/2019 09:00 | 22/05/2019 17:00 | 8,00        |        |        |            |                    |                  |               |       |
| 23/05/2019 09:00 | 23/05/2019 17:00 | 8,00        |        |        |            |                    |                  |               |       |
| 24/05/2019 09:00 | 24/05/2019 17:00 | 8.00        |        |        |            |                    |                  |               |       |

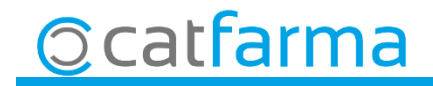

divendres, 24 maig de 2019

# Bon Treball

**SEMPRE AL TEU SERVEI** 

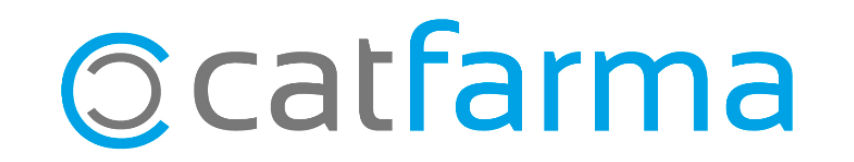